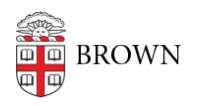

Knowledgebase > Video and Audio > Loaner Equipment > Canon Vixia HF R20

Canon Vixia HF R20 Alex Vidmar - 2017-08-31 - Comments (0) - Loaner Equipment

# The service center provides these HD cameras-Canon Vixia HF R20.

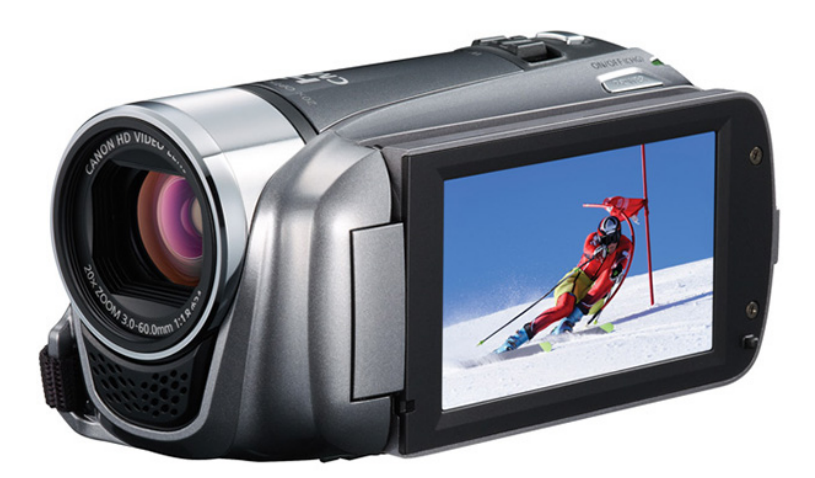

8GB internal hard drive

## **TWO RECORDING STANDARDS: AVCHD and MP4**

To find out about loaning one, visit this website for our loaner policy.

If you borrowed one and want to know how to use it, view our instructions below.

To read the manufacturer's manual click on this link.

To view the manufacturer's web page, including features and specs, click this link.

Contents

- Travel bag
- HDMI cable

- Plug in microphone
- Power cable
- Camera and mic stand
- USB chord

The Canon Vixia HF R20 has a 8GB internal hard drive which can hold 40 minutes to 3 hours of video depending on video format.

# Instructions

There are two recording standards available to choose from:

1. AVCHD is a very high quality format which allows the best HD video to be captured. However, it takes up more space and cannot be played back on most devices without first importing it to video software such as iMovie, Final Cut, or Windows Movie Maker.

2. MP4 is a more efficiently compressed and directly playable format, but only allows recording up to 30 minutes per file.

### Video Playback on Camcorder

Press the **Description** button on the side of the camera body (next to "video snap" button). This will switch the camera from record to playback mode.

### **Transferring Files to Computer**

Make sure the recording standard is set to AVCHD. When you record in MP4 standard, and want to transfer video onto your computer, you will have to change the recording standard back to AVCHD in order for the camcorder hard drive to appear on your computer. Connect the camera to the computer using the supplied USB cable. It should appear on your computer the same as a USB flash drive. If you are using video editing software, you should be able to directly import from the camera using the software's "import" functionality; otherwise, drag and drop the files to the desired location on the computer.

Related Content

• IT Service Center Loaner Equipment